## 講演申し込みの注意

## 注意:初めてご利用の方は先に利用登録をお願いします。

http://sns.j-soft.org/portal/fss/attend/member

(1) 講演申込トップページ

| 演題名(日本語) *必須     |                                                    |
|------------------|----------------------------------------------------|
| 演題名(英語)*必須       | 半角英数字で入力してください。                                    |
| 参加セッション *必須      | 一般セッション                                            |
| 利用機材 *必須         | <ul> <li>プロジェノヤ ※利用機材はプロジェクタのみとなっております。</li> </ul> |
| 発表形式 *必须         | <ul> <li>① 口頭発表のみ 〇 口頭発表とホスター発表両方</li> </ul>       |
| ポスター発表する場合       | ○ デモあり ● デモなし                                      |
| 奨励賞 *必須          | ◎ 該当する ● 該当しない 4月1日時点で35歳未満の方は該当するを選択してください。       |
| 抄録(日本語) *必須      |                                                    |
| 抄録(英語) *必須       | 半弁英数字で入力してください。                                    |
| キーワード(日本語) *必須   |                                                    |
| キーワード(英語) *必須    | 半角英数字で入力してください。                                    |
|                  | <b>夏</b> る 次へ                                      |
| を <u>生</u> の方は,排 | 国導教員に <u>参加セッションを<b>必ず確認</b>してください</u>             |
|                  |                                                    |

必ず選択してください

- ※ 公募型の企画セッションでは、皆様の企画セッションでの講演を募集しております
   企画セッションリスト(<u>http://fss2014.j-soft.org/session/plan/list.html</u>)をご覧頂き、
   是非とも企画セッションへの講演申し込みをお願いいたします
- ※ 一般セッションで申し込みをされた場合も、講演内容により企画セッションでの発表を お願いする場合があります

### (2) 著者登録ページ

| 第30回ファジィシステムシンポジウム |              |     |       |  |
|--------------------|--------------|-----|-------|--|
| 著者名                | 所属           | 講演者 | 制御    |  |
|                    | 著者が設定されていません |     |       |  |
|                    | (戻る)(次へ)     |     | 著者を追加 |  |

※ 「著者を追加」ボタンを押して、共著者を含む論文著者全員を登録してください

(3) 著者編集ページ

※ 著者情報は大会プログラムや索引の作成に使用しますので,以下の要領で正確に入力してく ださい

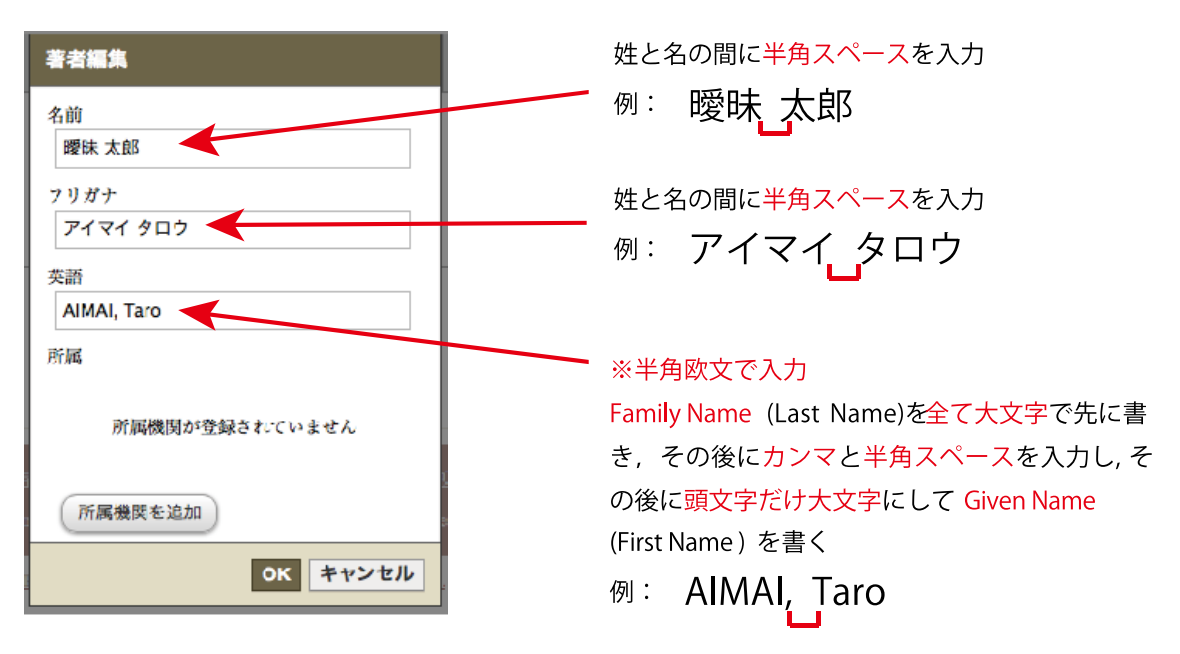

※ 著者情報を入力後,「所属機関を追加」ボタンを押して,所属機関を登録してください

#### (4)所属登録ページ

| 所属機関編集           |          |
|------------------|----------|
| 日本語              |          |
| 曖昧大学             |          |
| 英語               |          |
| Aimai University |          |
|                  | OK キャンセル |

- ※ 所属機関は大学名,大学院名,企業名のみを入力してください 学部・専攻等は入力しない
- 例:曖昧大学
- 日本語:曖昧大学
- 英語 :Aimai University
- 例:曖昧大学院
- 日本語:曖昧大学大学院
- 英語 : Graduate School of Aimai University
- 例:曖昧産業株式会社
- 日本語:曖昧産業 ※株式会社は省略
- 英語 : Aimai Sangyo

# 以上の内容を確認の上、下記サイト左の「会員メニューログイン」より

登録をお願い致します. なお、「Soft SNS ログイン」入っている方は一度ログアウト後に上記サイト左にお進みください.

http://sns.j-soft.org/portal/

FSS2014 実行委員会一同 fss2014committee@gmail.com